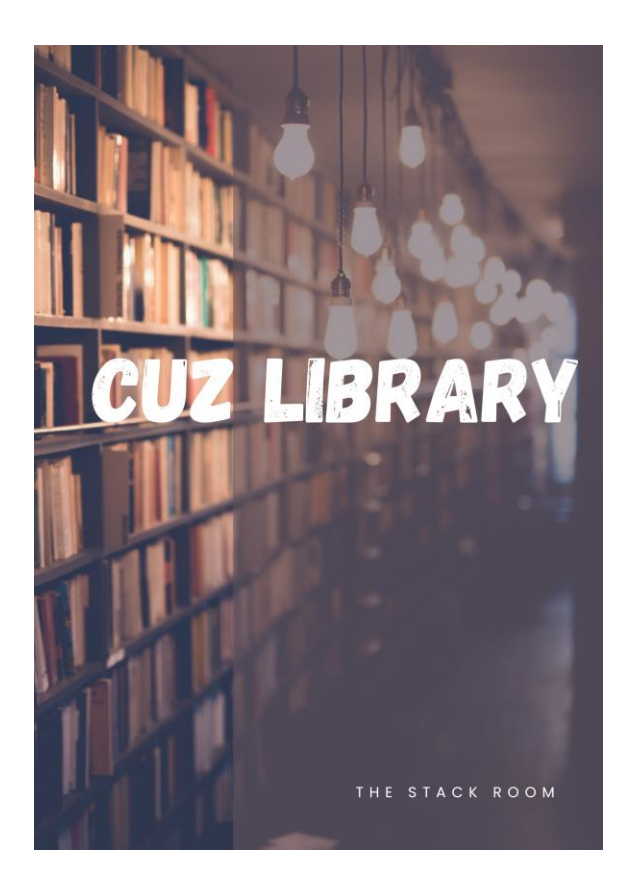

# RESEARCH4LIFE USER MANUAL

| Website-  | Library.cuz.ac.zw    |  |  |
|-----------|----------------------|--|--|
| Email -   | cuzlibrary@cuz.ac.zw |  |  |
| Twitter - | @cuzlibrary          |  |  |

Facebook - The catholic University of Zimbabwe Library.

# Contents

| 1.  | Ac   | ccess details                                             | 2   |
|-----|------|-----------------------------------------------------------|-----|
| 1   | L.1  | On campus access Error! Bookmark not define               | ed. |
| 1   | L.2  | Access off campus Error! Bookmark not define              | ed. |
| 2.  | Se   | earching Through Research4life                            | 2   |
| 3.  | Re   | esults page                                               | 2   |
| 4.  | Sa   | aving, citing and sharing documents of interest.          | 3   |
| 5.  | Da   | atabases and resources you can access using research4life | 4   |
| 5   | 5.1  | Science direct                                            | 4   |
| 5   | 5.2  | Taylor and Fransis                                        | 6   |
| Nat | ture | Masterclass                                               | 7   |

## 1. Access details

Go to my OpenAthens website <a href="https://my.openathens.net/">https://my.openathens.net/</a>

Select your Institution (Catholic University of Zimbabwe)

Log in using your CUZ email (use the same password you use to access your email)

Click on Research4life

## 2. Searching Through Research4life

Type your search query on the search bar and enter.

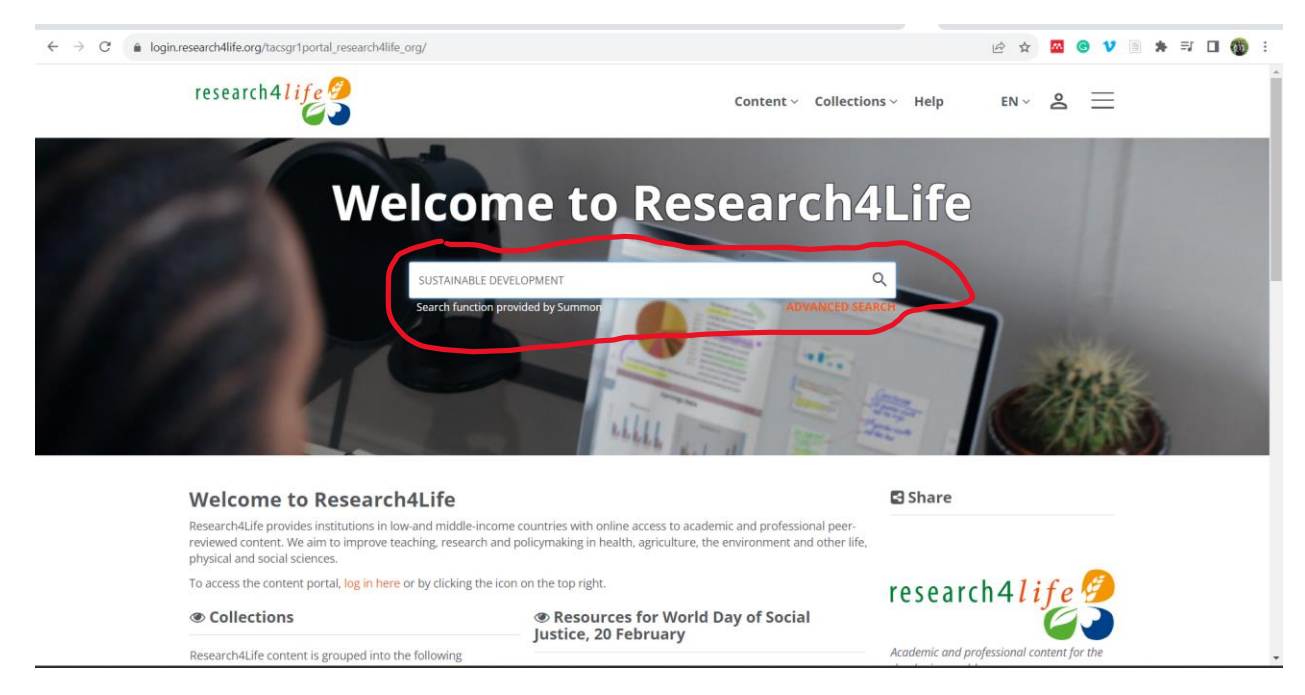

## 3. Results page

The page gives you a couple of options to manage the search results to ensure the retrieval of relevant documents relevant to what you are looking for.

There are several options that you may use to refine your search, these include:

- Date of Publication
- Language
- Subject
- Discipline
- Nature of document

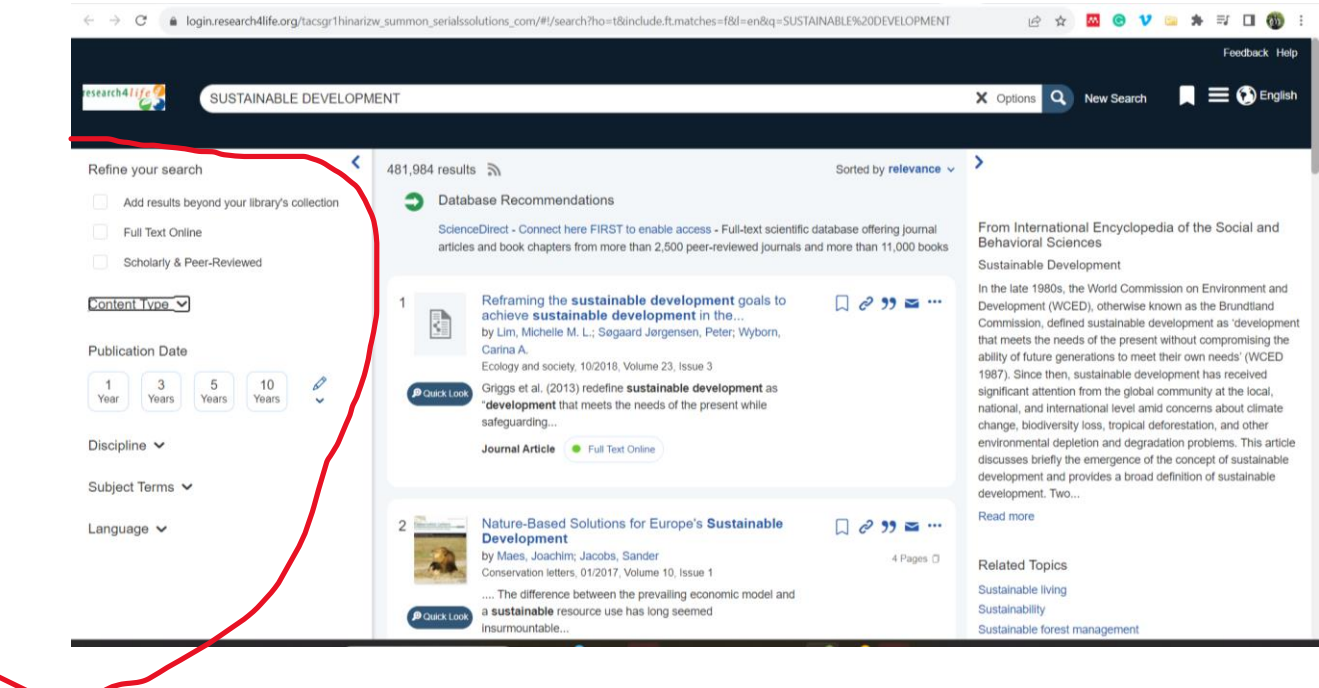

The search refining section is on the far-left side of the page.

4. Saving, citing, and sharing documents of interest.

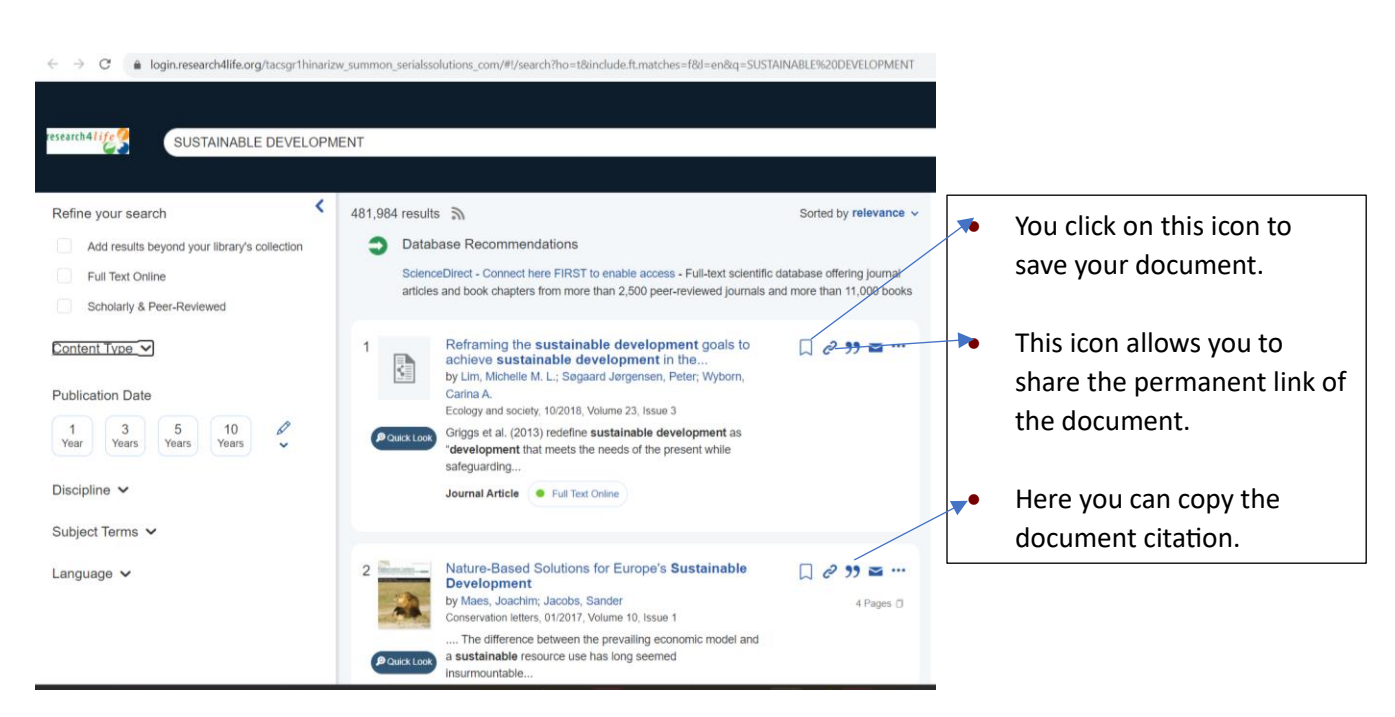

If you want to read online or download you click on the document, you want.

5. Databases and resources you can access using research4life.

#### 5.1 Science direct

On the home page, type **science direct** on the search bar.

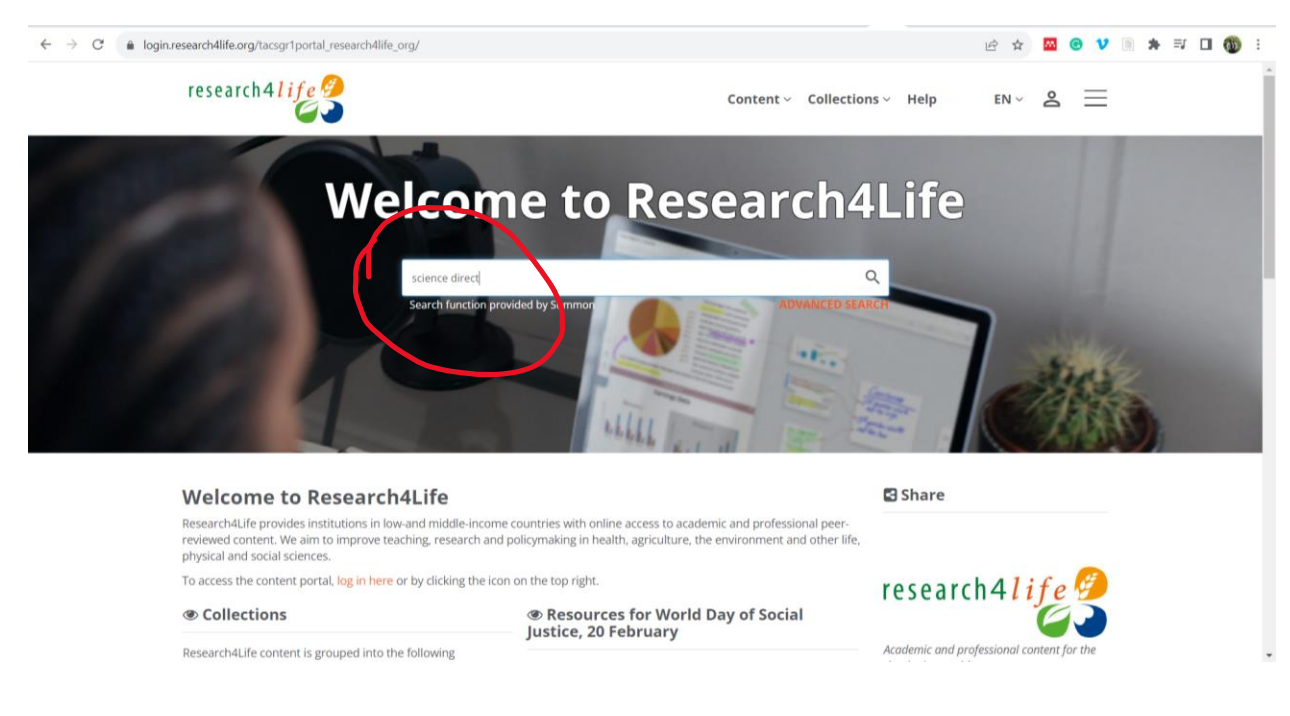

Then from the results page click on the science direct link under recommended databases.

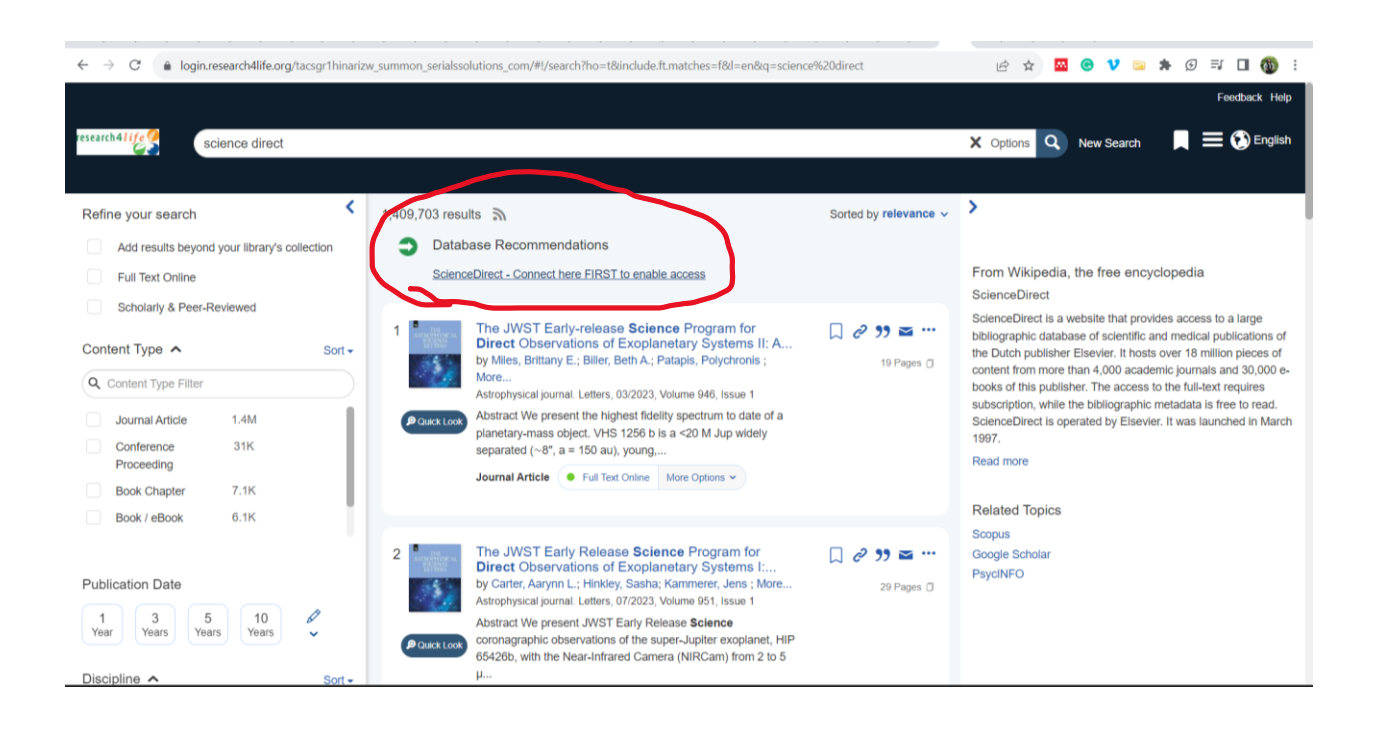

You may go on and look for information sources on science direct using the search bar.

Q Search

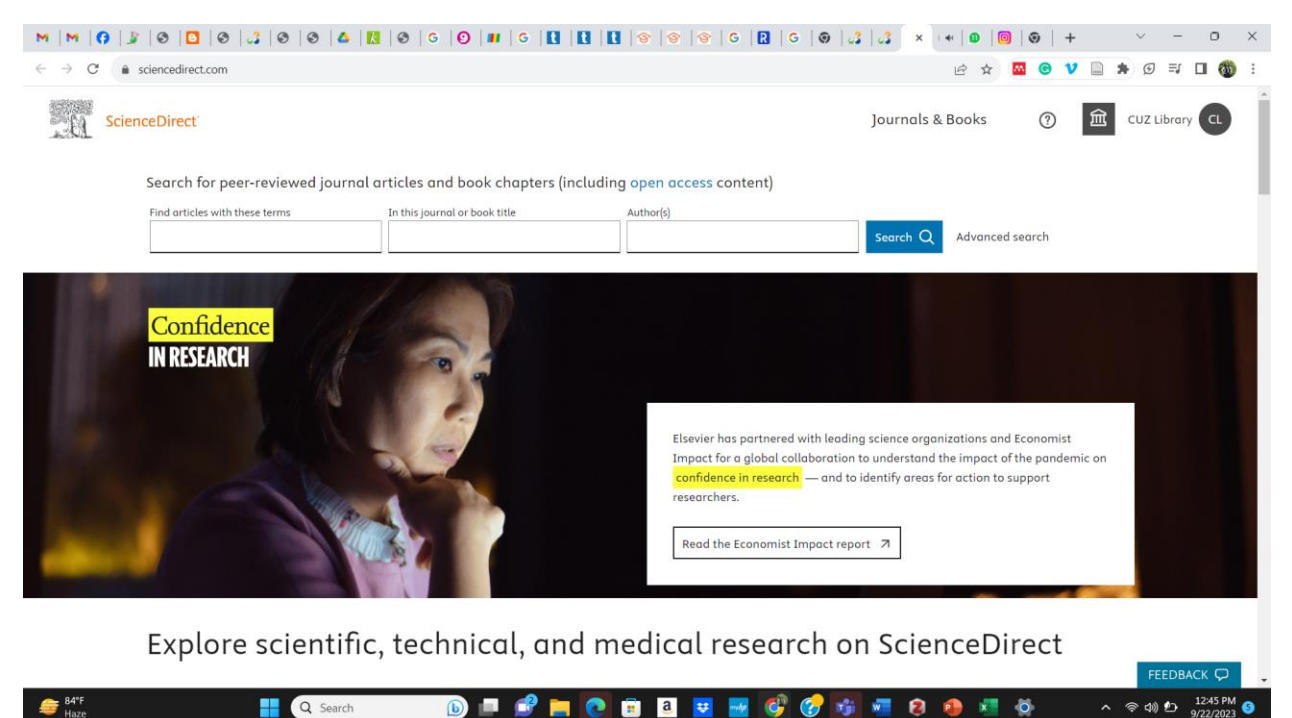

8

1 x 0

#### 5.2 Taylor and Fransis.

#### On the research 4 life homepage, type Taylor and Fransis on the search bar

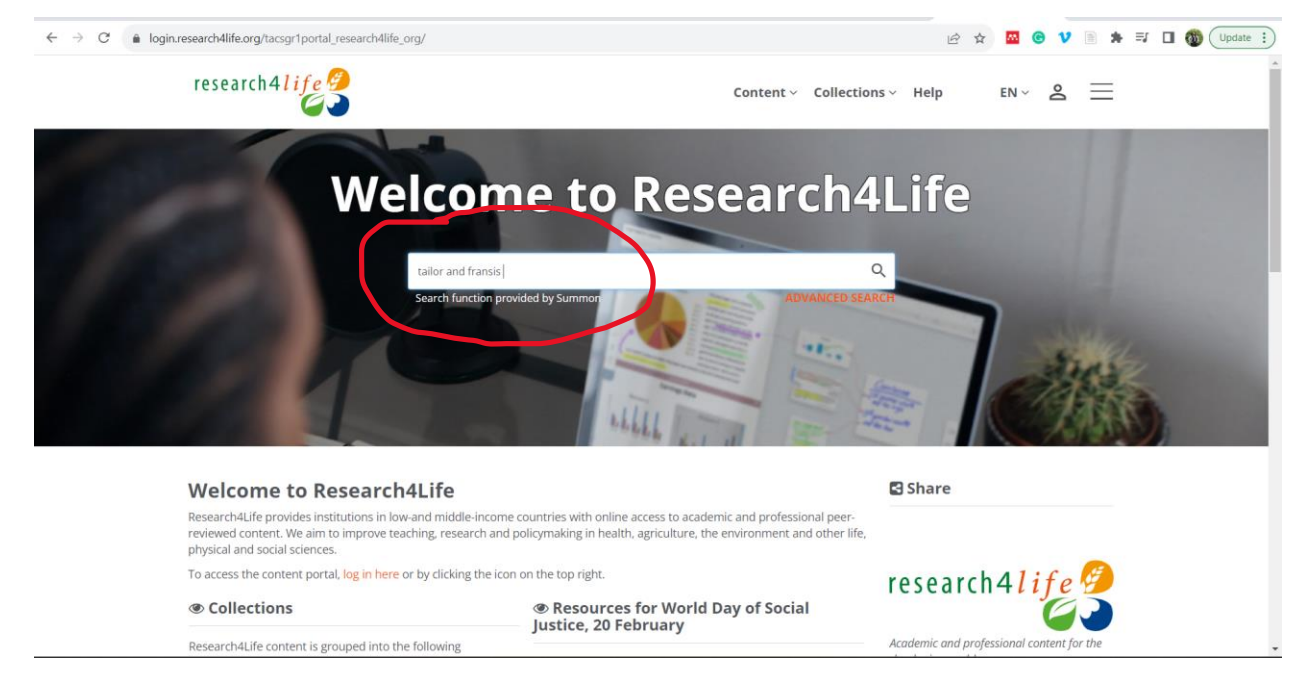

Then from the results page click on the Taylor and Fransis online link under recommended databases.

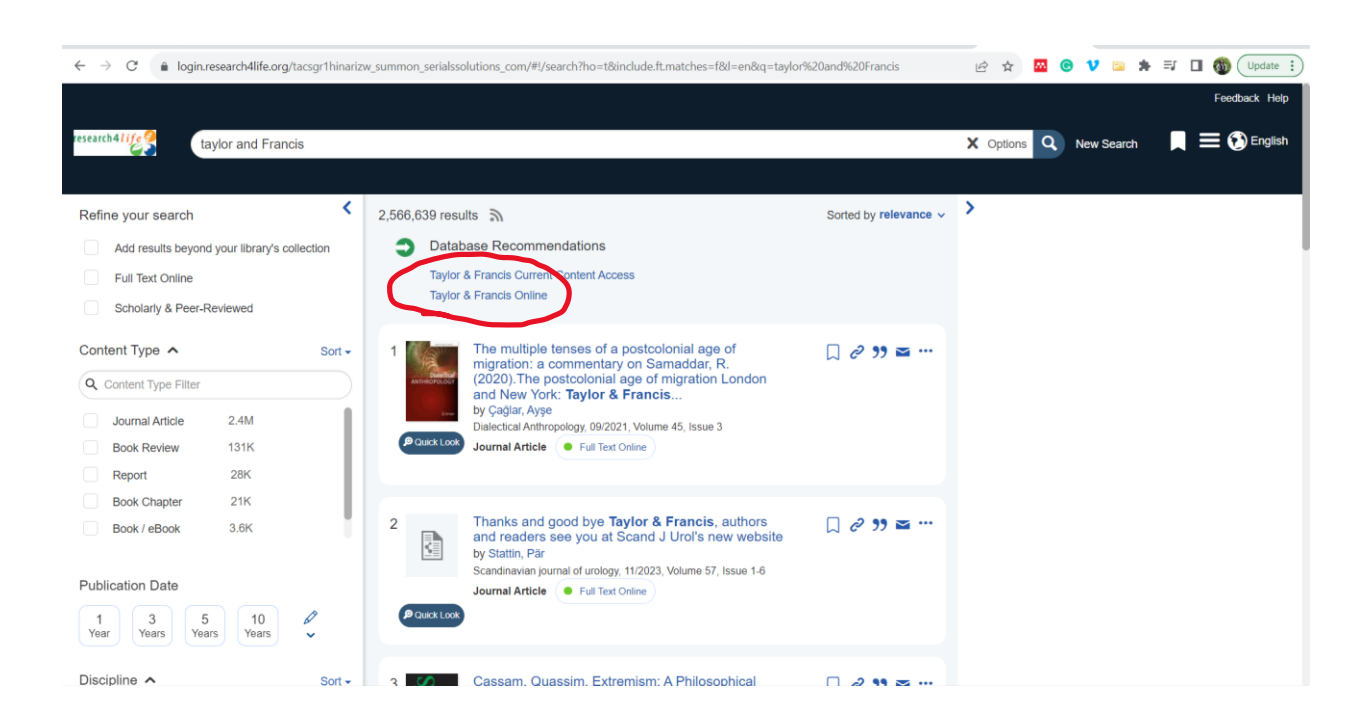

## Nature Masterclass

On the R4L search page, go to the contents menu and select Publishers.

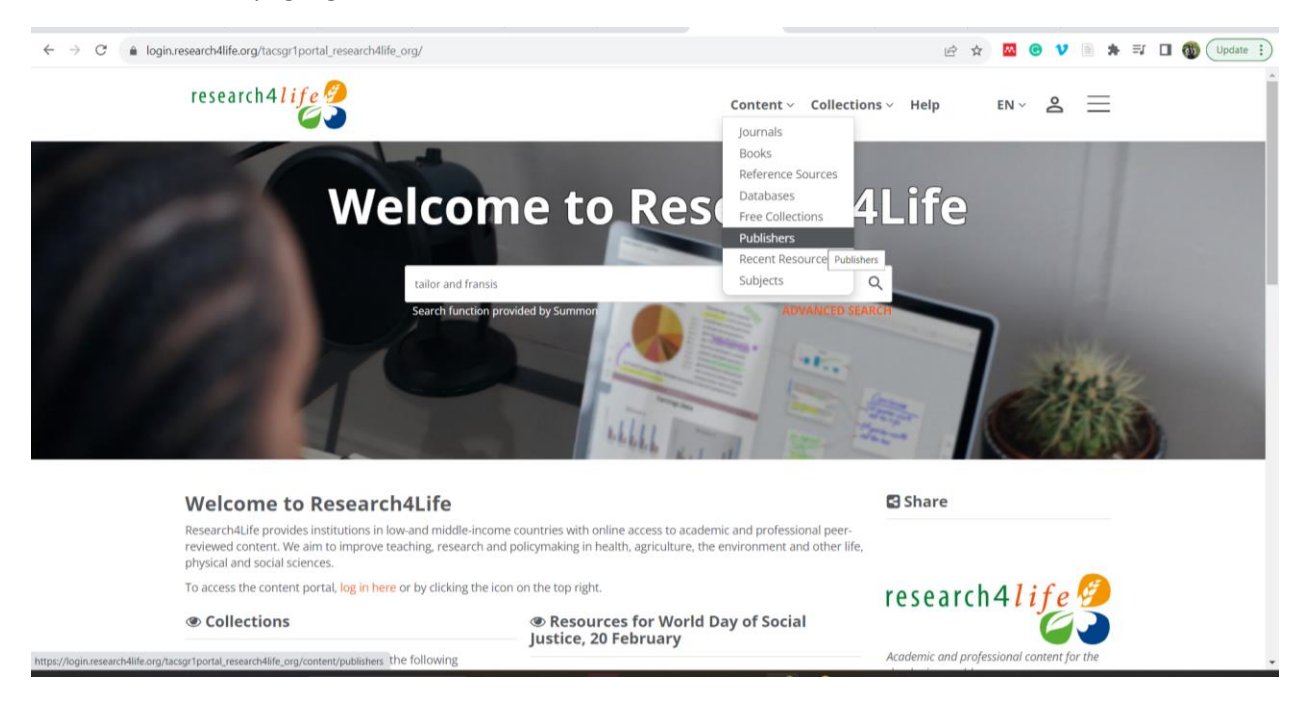

#### Click on the letter N.

| <p< th=""><th></th><th></th><th></th><th></th></p<>                                                                                                    |                                                                                             |                         |                                                                                                    |                |
|----------------------------------------------------------------------------------------------------|---------------------------------------------------------------------------------------------|-------------------------|----------------------------------------------------------------------------------------------------|----------------|
| research Content Collections Help ENC Q E End Collections   Funder / Publishers   Iona A [a] C [D [E, F] G [H   1] [X   L   M D D   2   0   1   1   U   V   W   X   Y   2   Browse by Publisher   Access to Medicine Foundation   Access to Medicine Foundation   Addleton Academic Publishers   African Journals Online   African Legal Information Institute   Age Digital Editing   Alge Digital Editing   AlphAded Press Content Collections Help ENC Research Life Ford Help Content Collections Help Content Collections Help Provide State Stat                                                                                                    | ← → ×                                                                                       |                         | ie 🖈 🔤 😗 🗎 🖠                                                                                                   | 🖡 🗐 🚳 Update 🗄 |
| Home / Publishers Q. A. Caess Key   Publishers It its Provided   De J. A. B. C. D. E. F. [G. H. H. J.]. K. L. M. D. D. P. Q. R. IST T. U. V. W. X. Y. Z.   Browse by Publisher It its Provided   Access to Medicine Foundation Tese canch 4. J. S. C. S. S. T. S. S. S. S. S. S. S. S. S. S. S. S. S.                                                                                                    | research4Nfe                                                                                | Content ~ Collections ~ | Help EN - Q 온 🗮                                                                                                | Í              |
| Publishers Image: Titles Provided   Image: Display Explain and proper struct with x minimum and the proper struct with x minimum and the proper struct with x minimum and the proper struct with x minimum and the provided   Browse by Publisher   Access to Medicine Foundation   Addleton Academic Publishers   Addleton Academic Publishers   Addleton Academic Publishers   African Journals Online   African Legal Information Institute   AgE Digital Editing   AlphaMed Press                                                                                                    | Home / Publishers                                                                           |                         | ዲ Access Key                                                                                                   |                |
| Image: Index of the index of the index of the | Publishers                                                                                  |                         | P Titles Provided                                                                                              |                |
| Browse by Publisher       Image: Constant of the constant of the const                             | 0-9 A B C D E F G H I J K L M N O P Q R S T U V W X Y Z                                     |                         | OA Open Access Content                                                                                         |                |
| Browse by Publisher   Access to Medicine Foundation   Addleton Academic Publishers   Addleton Academic Publishers   African Journals Online   African Legal Information Institute   African Legal Information Institute   Age Digital Editing   AlphaMed Press   The provide and professional content/publishers The provide and professional content for the developing world Endemtional content for the developing world Endemtional content for the devel                                                                                                    |                                                                                             |                         | No Access Provided                                                                                             |                |
| Access to Medicine Foundation       Research4Uievelocity         Addleton Academic Publishers       Addention and professional content for the developing word         African Journals Online       Endouting         African Legal Information Institute       9. Suit the training portal.         Age Digital Editing       9. Watch our videos on Yourube         AlphaMed Press       Watch our videos on Yourube         Intps://ogiunesearch4life.org/succet/publishers/Heter.nl       Image: Content for the developing started                                                                                                    | Browse by Publisher                                                                         |                         |                                                                                                    |                |
| Addleton Academic Publishers       Academic and professional content for the developing world         African Journals Online       Endouting         African Legal Information Institute       9 Six the training portal.         Age Digital Editing       9 Six the Westerarch4Life Portal [cetting started]         AlphaMed Press       Prove Research4Life.         Intps://oginresearch4life.org/racgor/portal_research4life.org/content/publishers/Hetter.nl       Image: Content/publishers/Hetter.nl                                                                                                    | Access to Medicine Foundation                                                               |                         | research4 <i>life 🕖</i>                                                                                        |                |
| African Journals Online       Find out more         African Legal Information Institute       • Visit the training portal         African Legal Information Institute       • Visit the training portal         Age Digital Editing       • Visit the versame due to the portal [<br>Getting started         AlphaMed Press       • Were Research4Life Portal [<br>Getting started         https://oginresearch4life.org/racgort portal_research4life.org/content/publishers#teter_n       • Visit the training portal                                                                                                    | Addleton Academic Publishers                                                                |                         | Academic and professional content for the<br>developing world                                                  |                |
| African Legal Information Institute       • Visit the training portal         Age Digital Editing       • Visit the training portal         AlphaMed Press       • Watch our videos on Youtube         Intps://oginresearch4life.org/racgort/portal_research4life.org/content/publishers#letter.n       • Watch our videos on Youtube         Intps://oginresearch4life.org/racgort/portal_research4life.org/content/publishers#letter.n       • Watch our videos on Youtube                                                                                                    | African Journals Online                                                                     |                         | Find out more                                                                                                  |                |
| AJE Digital Editing                                                                                                    | African Legal Information Institute                                                         |                         | <ul> <li>Visit the training portal</li> <li>Sign up for the<br/>Research4Life MOOC and webinars</li> </ul>     |                |
| AlphaMed Press New Research4Li :                                                                                                    | AJE Digital Editing                                                                         |                         | <ul> <li>Watch our videos on Youtube</li> <li>Video: New Research4Life Portal  <br/>Getting started</li> </ul> |                |
| https://login.research4life.org/tacogr/tportal_research4life_org/content/publishers#letter_n                                                                                                    | AlphaMed Press                                                                              |                         | New Research4Li :                                                                                              | •              |
|                                                                                                    | https://login.research4life.org/tacsgr1portal_research4life_org/content/publishers#letter_n |                         |                                                                                                    | -              |

#### Select Nature Masterclass

| $\leftrightarrow$ $\rightarrow$ $\times$ $\hat{\bullet}$ login.re | search4life.org/tacsgr1portal_research4life_org/content/publishers#letter_n |      | ₫ \$ | <b>M</b> | ΘV |          | ≣/ □ | (Update !) |
|-------------------------------------------------------------------|-----------------------------------------------------------------------------|------|------|----------|----|----------|------|------------|
|                                                                   | research4life 🤗 Content - Collections -                                     | Help | EN ~ | Q        | Do | $\equiv$ |      | Î          |
|                                                                   | National Institute of Mental Health                                         |      |      |          |    |          |      |            |
|                                                                   | National Library of Medicine                                                |      |      |          |    |          |      |            |
|                                                                   | Nature Masterclasses                                                        |      |      |          |    |          |      |            |
|                                                                   | NEJM Group                                                                  |      |      |          |    |          |      |            |
|                                                                   | Neurosurgical Atlas                                                         |      |      |          |    |          |      |            |
|                                                                   | New Zealand National Poisons Centre                                         |      |      |          |    |          |      | - 1        |
|                                                                   | NOROSH: Nordic Association of Occupational Safety and Health                |      |      |          |    |          |      | - 1        |
|                                                                   | OceanSide Publishing Inc                                                    |      |      |          |    |          |      |            |
|                                                                   | Optica Publishing Group                                                     |      |      |          |    |          |      | •          |
|                                                                   |                                                                             |      |      |          |    |          |      |            |

You may go on and click on VIEW ALL COURSES and select the course you want to enroll for.

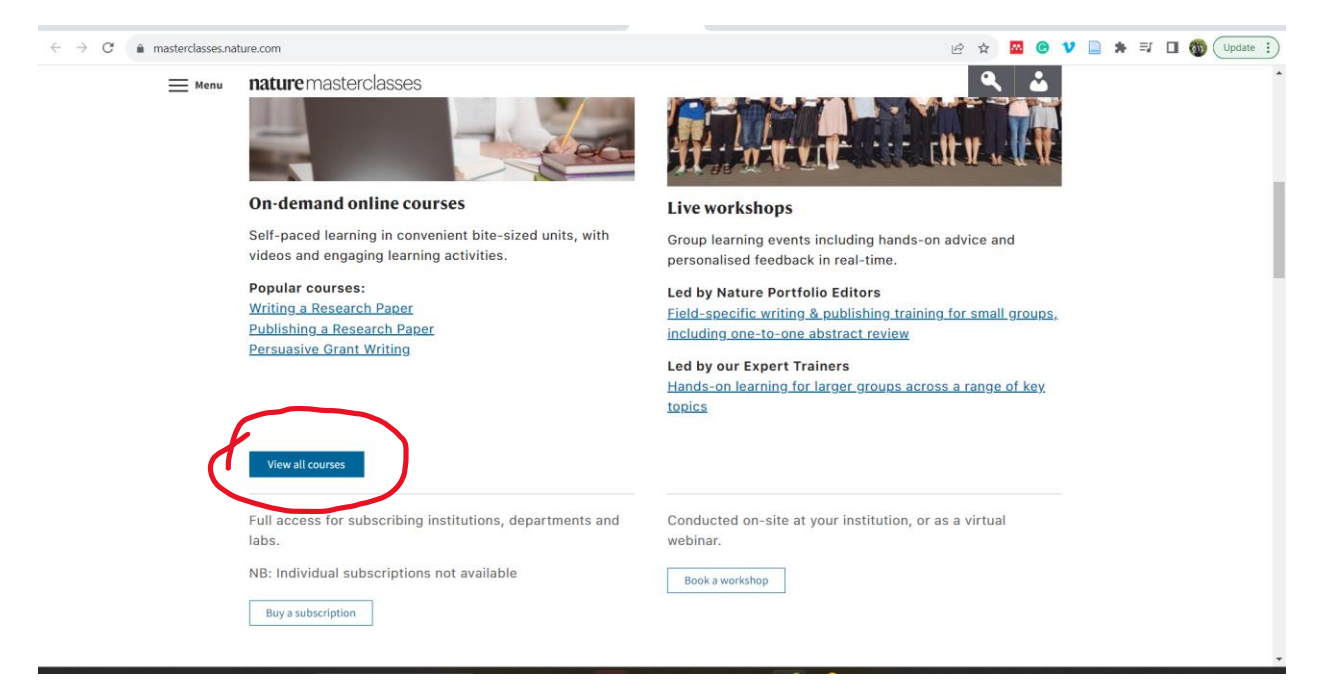

#### Click on the course you want to enroll for and click on start.

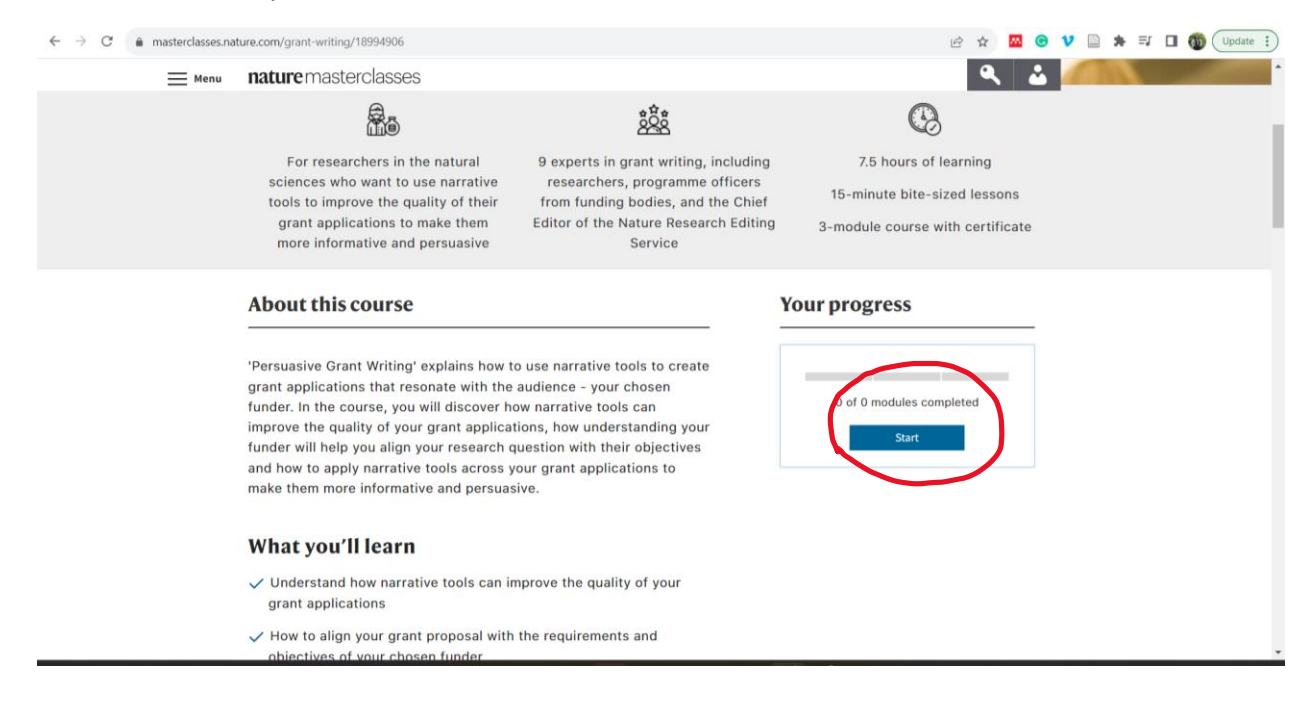

Fill in your details and start learning.

# NB if you do not have an account click on the CREATE NEW ACCOUNT LINK.

| $\leftrightarrow \rightarrow G$ | signon.springer.com/login?service=https%3A%2F%2Fmasterclasses.nature.com%2Fcallback%3Fclien | t_name%3DCasClienthttps%3A%2F%2Fmasterclas | 07 🖻 ☆ | 🛛 🕲 ۷    | 🗎 🗯 🗊 | 🔲 🚳 Update 🔅 |
|---------------------------------|---------------------------------------------------------------------------------------------|--------------------------------------------|--------|----------|-------|--------------|
|                                 | <b>nature</b> masterclasses                                                                 |                                            |        | Register |       |              |
|                                 | • As a Research4Life user, please login or create a new account.                            |                                            |        |          |       |              |
|                                 | Email address*                                                                              |                                            |        |          |       |              |
|                                 | Enter your email address                                                                    |                                            |        |          |       |              |
|                                 |                                                                                             |                                            |        |          |       |              |
|                                 | Password*                                                                                   |                                            |        |          |       |              |
|                                 | Enter your password                                                                         |                                            |        |          |       |              |
|                                 | Forgot your password)                                                                       |                                            |        |          |       |              |
|                                 | Remember Me                                                                                 |                                            |        |          |       |              |
|                                 | Log in                                                                                      |                                            |        |          |       |              |
|                                 | Not registered yet? » Create new account                                                    |                                            |        |          |       |              |